## 电脑驱动安装过程

## 1、驱动安装

- 1. 打印机开机,并且用 USB 连接电脑
- 2. 解压,并双击安装驱动。

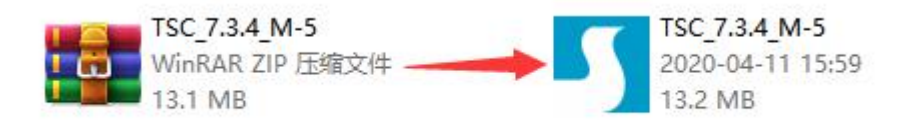

2、首先安装驱动,点击驱动,开始安装。选择"接受",选择安装位置,点 击下一步,点击完成。开始导入。

W I D'I D'

| Windows Printer Drivers                                                                                                    | a different directory, |
|----------------------------------------------------------------------------------------------------|------------------------|
| License Agreement         SEAGULE         Instantion Directory         Instantion Directory           Please read the following license agreement carefully.         Please select the directory to unpack the software.         Please select the directory listed below. To unpack to either type in the new path or click Browse to select a different directory.           LICENSE AND LIMITED WARRANTY         Installation Directory:         D: WE3h           Seaguil Scientific, Inc. ("Seaguil") grants you a non-exclusive license to use the accompanying Windows Printer Driver(s) and related documentation ("Seaguil")         Space required on drive: | a different directory. |
| Please read the following license agreement carefully.  WINDOWS PRINTER DRIVER LICENSE AND LIMITED WARRANTY  Seaguil Scientific, inc. ("Seaguil") grants you a non-exclusive license to use the accompanying Windows Printer Driver(s) and related documentation ("Seaguil                                                                                                    | a different directory, |
| WINDOWS PRINTER DRIVER<br>LICENSE AND LIMITED WARRANTY         In sottware will be unpacked to the currectory issee below. To unpack to<br>either type in the new path or click Browse to select a different directory.           Seaguil Scientific, Inc. ("Seaguil") grants you a non-exclusive license to use the<br>accompanying Windows Printer Driver(s) and related documentation ("Seaguil         D:頃友力                                                                                                    | a different directory, |
| LICENSE AND LIMITED WARRANTY Installation Directory: D:强运为<br>Seaguil Scientific, Inc. ("Seaguil") grants you a non-exclusive license to use the<br>accompanying Windows Printer Driver(s) and related documentation ("Seaguil                                                                                                    |                        |
| Seaguil Scientific, inc. ("Seaguil") grants you a non-exclusive license to use the<br>accompanying Windows Printer Driver(s) and related documentation ("Seaguil Space required on drive:                                                                                                    | Browse                 |
| Software"), subject to the following provisions. You assume full responsibility for the<br>selection of the Seguil Software to achieve your intended results, and for the<br>installation, use, and results obtained from the Seguil Software.                                                                                                    | 24.0 MB<br>113.1 GB    |
| Both the software and the related material are Copyrighted and are protected by law.<br>Title to and all rights and interests in the Seagull Software, wherever resident and on<br>whatever media, are and shall remain the property of Seagull. Furthermore, by using                                                                                                    |                        |
| I accept the terms in the license agreement                                                                                                    |                        |
| I do got accept the terms in the license agreement                                                                                                    |                        |
| ( 上一歩 (2) ) 下一步 (2) ) 取消 ( 上一步 (3) ) 下一步 (3)                                                                                                    | > 取消                   |
| Windows Printer Drivers                                                                                                    |                        |
| Installation Information                                                                                                    |                        |
| Follow the instructions below to install the software.                                                                                                    |                        |
| - Instructions                                                                                                    |                        |
| After the drivers are unpacked, install them using the Driver Wizard.                                                                                                    |                        |
| - Options                                                                                                    |                        |
| Run Driver Wizard after unpacking drivers                                                                                                    |                        |
| V Read installation instructions (contained in 'Installation_Instructions.html')                                                                                                    |                        |
|                                                                                                    |                        |
|                                                                                                    |                        |
|                                                                                                    |                        |
|                                                                                                    |                        |
|                                                                                                    |                        |
| < 上一步 (B) 完成 取消                                                                                                    |                        |

3、接着下一步。在"此打印机要如何连接时"选择"其他(如并行或者串行)", 接着点击"下一步"。在第三步时选择 TSC TTP-245,随后继续下一步。在第四 步时接着选择下一步。第五步同样选择下一步。最后点击完成。

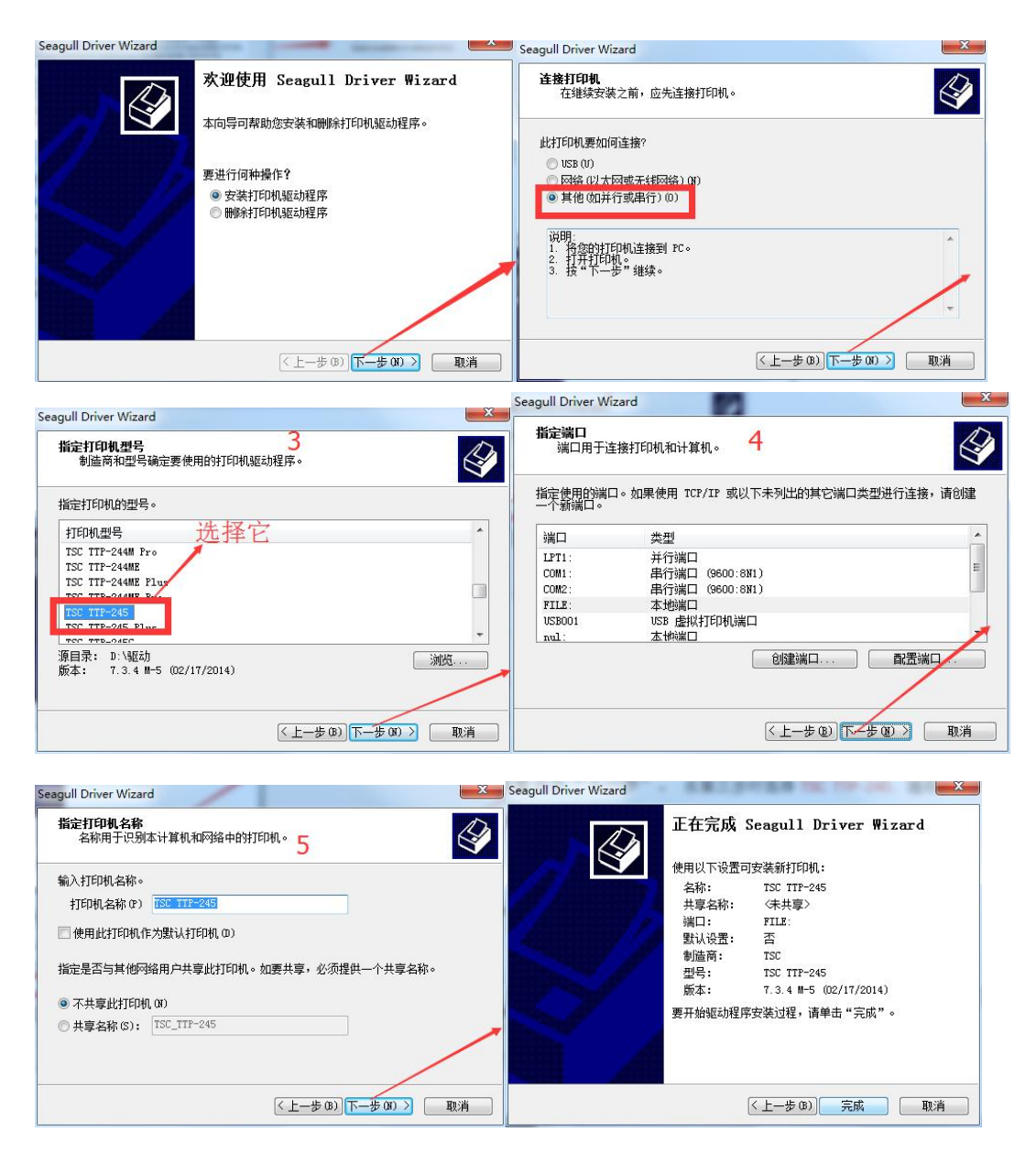

至此, 驱动的安装就算完成。接下来是驱动的配置。

## 2、驱动的配置

1、找到"设备和打印机",点击开始配置。

2、第二步,将"TSC TTP-245"选择之后,鼠标右键设置成为默认打印机,同时选择"打印机属性"。

3、第三步,在"端口"选项中,选择"USB....."作为端口,点击底端的"应用",随后点击"确认"。至此,配置结束。

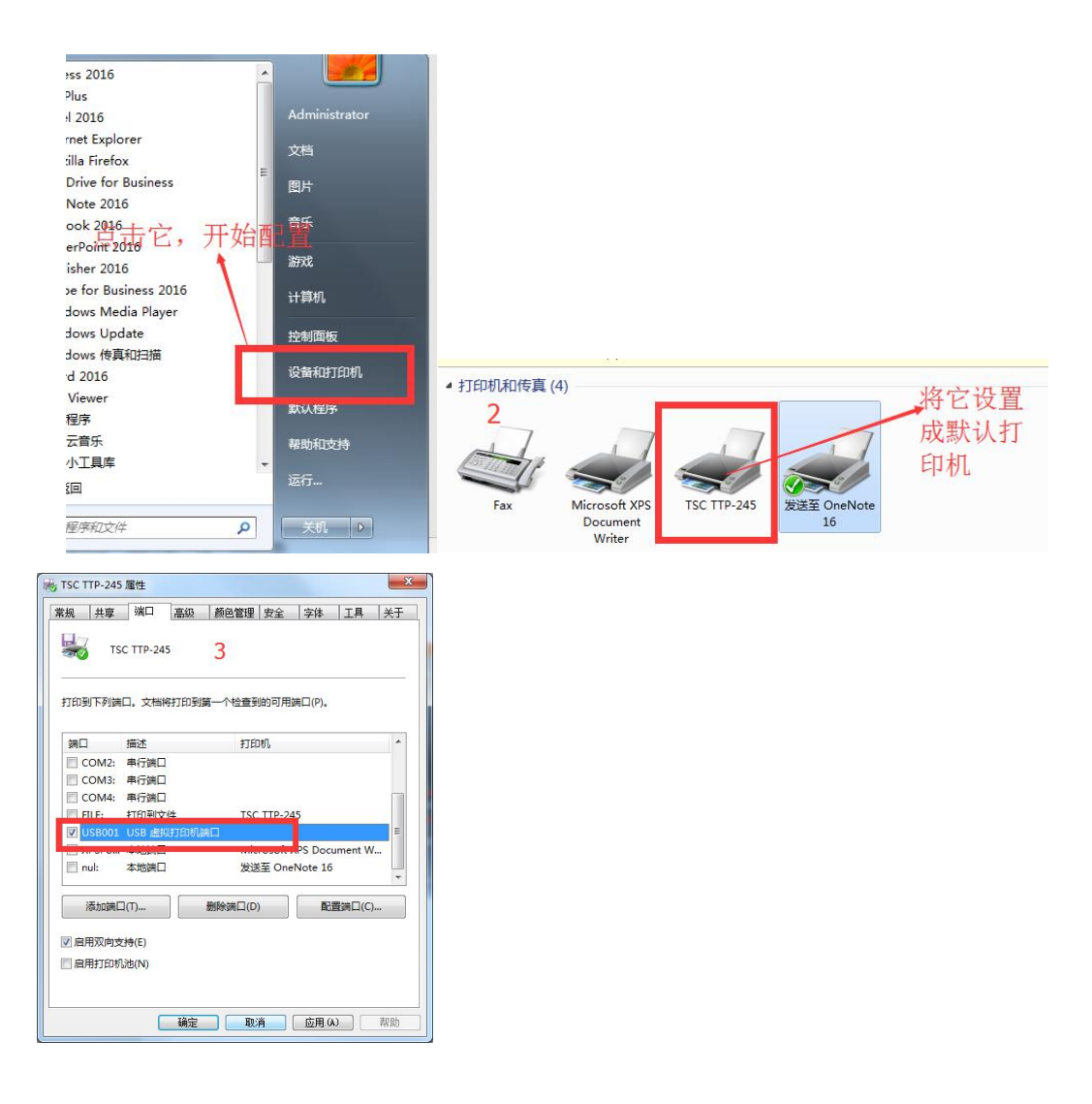